## 신라대 재학생을 위한 사이버 대학 접속 방법

# 사이트 접속

8

11 12 13 14 15 16

18 19 20 21 22 23 24

25 26 27 28 29 30

lock to rehad

10-14M

0201 109

SNEWTON

VINSOR

WATER COLOUR MARKER

16

### 1. 사이트에 접속합니다

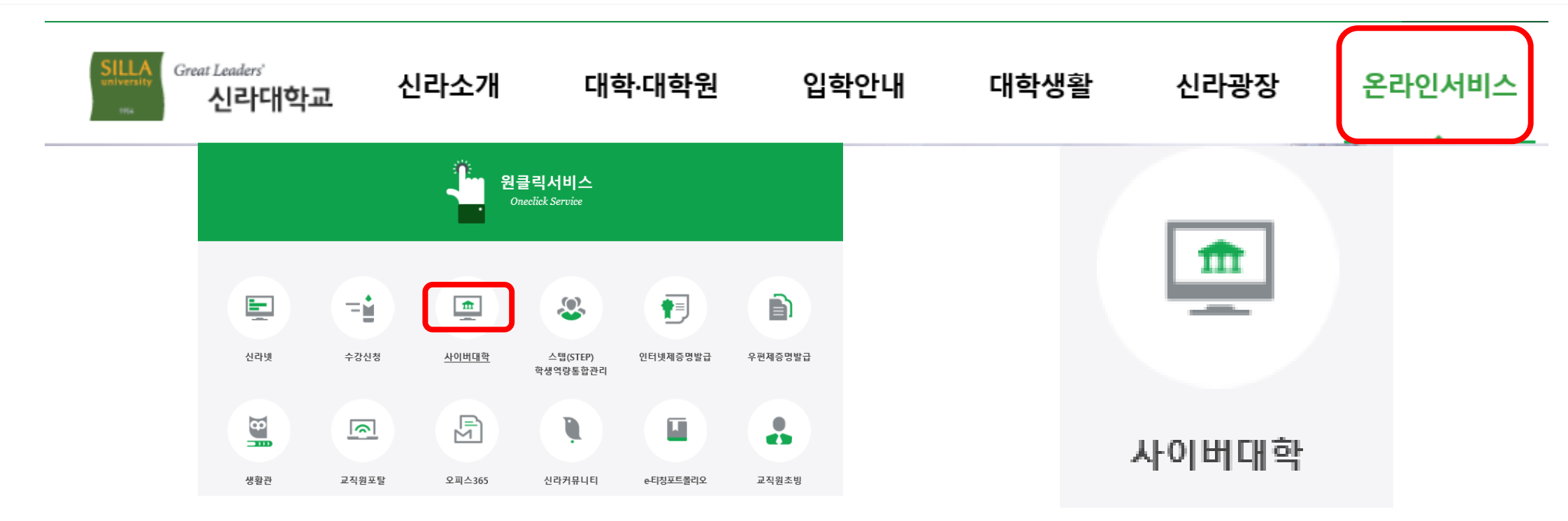

### 1.신라대 홈페이지에 접속 후, 상단의 [온라인 서비스] 탭을 클릭합니다. 온라인 서비스를 클릭하면 나오는 [원클릭서비스]화면에서 [사이버대학] 탭을 클릭합니다.

2.또는 <u>https://cyberedu.silla.ac.kr</u>에 접속합니다.

## 2. 사이버 대학에 들어가 로그인을 합니다.

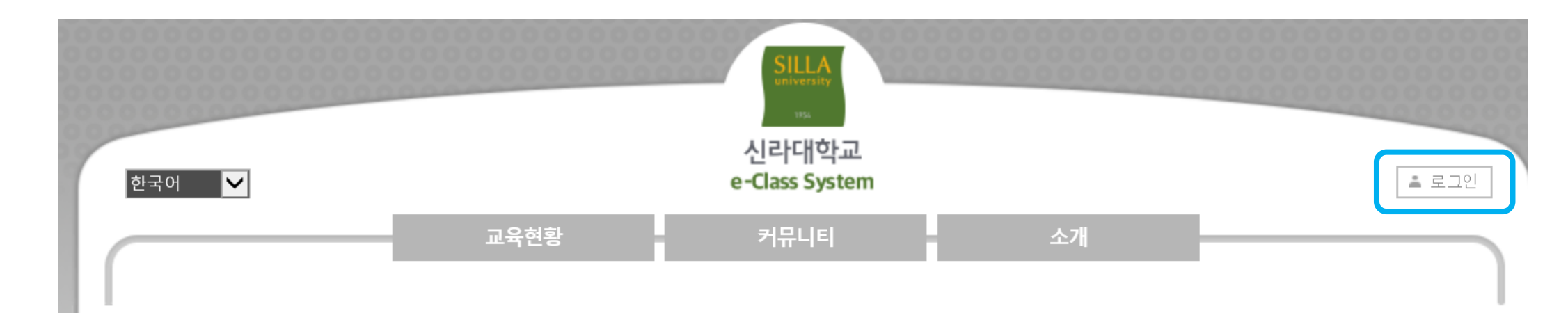

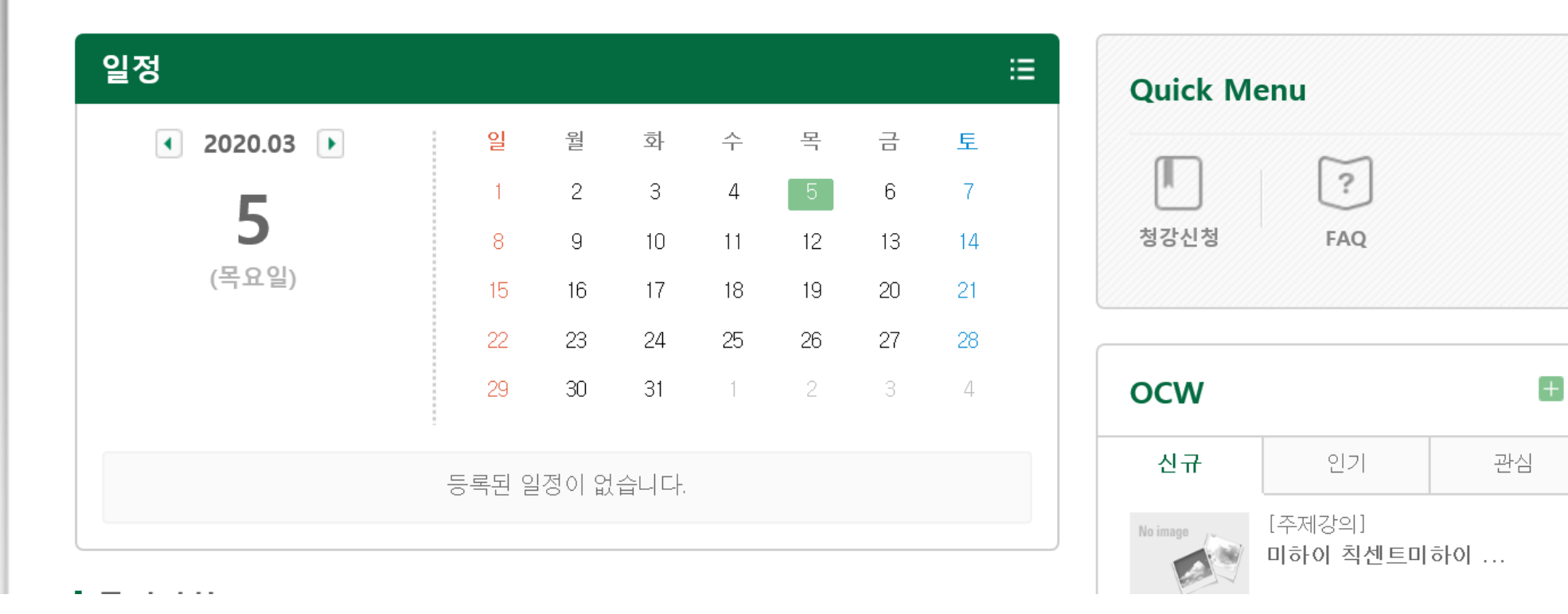

## " LOGIN "

### 로그인 화면에 들어가 아이디에는 자신의 '학번'을

비밀번호에는 신라넷에서 설정한 자신의 '비밀번호'를 입력하고 접속해주세요

MEMBE

|      | ◉ 학부생 | ○ 대학원생 | O Ī |
|------|-------|--------|-----|
| 아이디  |       |        |     |
| 비밀번호 |       |        |     |
|      | 로그인   | 1      |     |

회원님의 아이디와 비밀번호를 정확히 입력하세요. 교직원

로그인

## 3. 로그인 시 다음과 같은 화면이 나옵니다

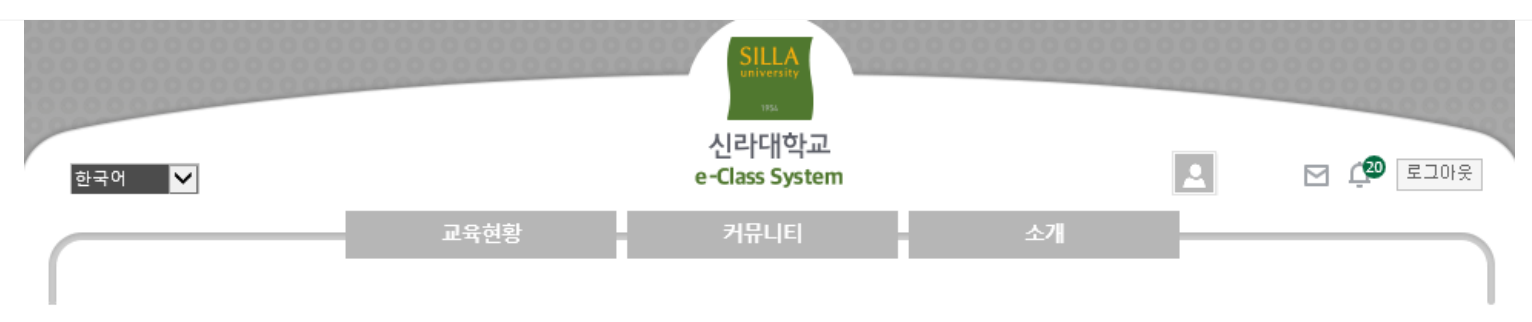

| 2020.03 ▶       월<월<화<수<목<금                                                                                                    | 일정          |       |       |      |    |    | 간략히 | 히보기 | ≣ |
|----------------------------------------------------------------------------------------------------|-------------|-------|-------|------|----|----|-----|-----|---|
| 1       2       3       4       5       6       7         8       9       10       11       12       13       14         15       16       17       18       19       20       21         22       23       24       25       26       27       28         29       30       31       1       2       3       4 | ◀ 2020.03 ▶ | 일     | 超     | 화    | 수  | 목  | 금   | 토   |   |
| 8       9       10       11       12       13       14         (목요알)       15       16       17       18       19       20       21         22       23       24       25       26       27       28         29       30       31       1       2       3       4                                               | F           | 1     | 2     | 3    | 4  | 5  | 6   | 7   |   |
| (목요일)       15       16       17       18       19       20       21         22       23       24       25       26       27       28         29       30       31       1       2       3       4                                                                                                    | C           | 8     | 9     | 10   | 11 | 12 | 13  | 14  |   |
| 22         23         24         25         26         27         28           29         30         31         1         2         3         4                                                                                                    | (목요일)       | 15    | 16    | 17   | 18 | 19 | 20  | 21  |   |
| 29 30 31 1 2 3 4                                                                                                    |             | 22    | 23    | 24   | 25 | 26 | 27  | 28  |   |
|                                                                                                    | 📫 추가        | 29    | 30    | 31   | 1  | 2  | 3   | 4   |   |
| 등록된 일정이 없습니다.                                                                                                    |             | 등록된 일 | ]정이 없 | 습니다. |    |    |     |     |   |

#### 수강과목

#### 1학기

- · (개방강좌)창조론과진화론 (80836-01)
- · Lab-scale (45531-02)
- · 빅데이터분석 (45064-01)
- · 인공지능 기초 프로그래밍 (5G275-01)
- · 정보처리특강 I (5D968-02)
- · 진로지도 VII (44742-05)
- · 퍼지시스템 (5G276-01)

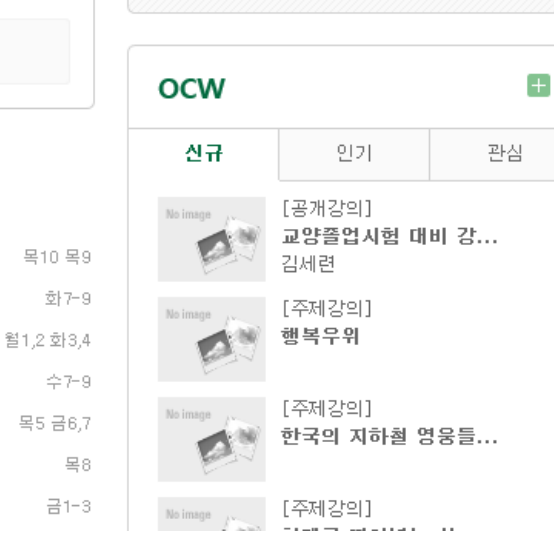

마이페이지

청강신청

### 4. 수강과목에서 듣고 싶은 과목에 접속합니다

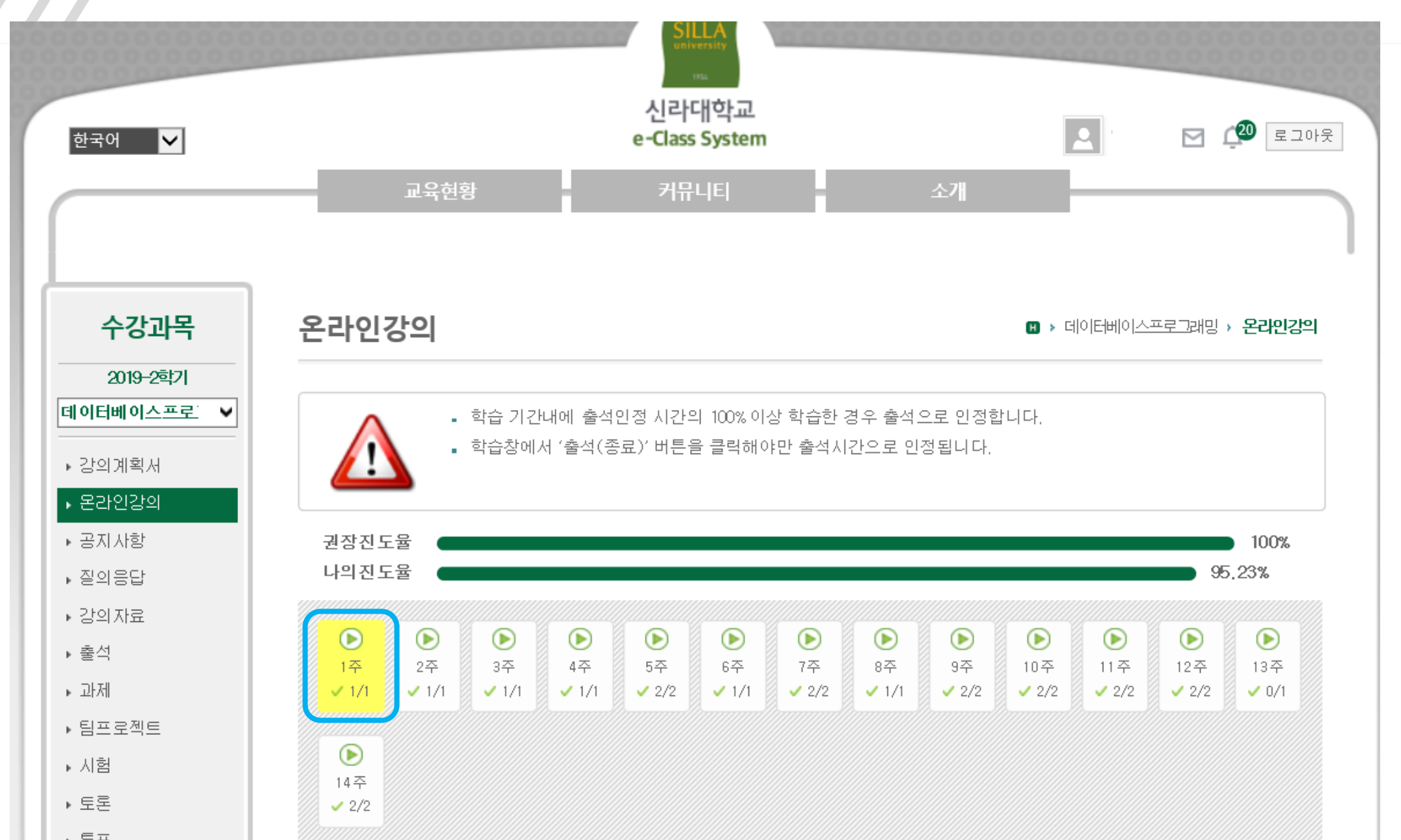

### 5. 수강을 시작합니다.

| 강의과목                                     | ✔ 데이터베이스(44332-03) 월5,6 수5,6                    |                                                         |                                              |                                       |                                   | 🖵 수강생화면 보기 |             |            |                                       |                                                                                                    |             |                         |                         |                         |       | <b>)</b>      | •                        |       | 122 |  |         |  |  |
|------------------------------------------|-------------------------------------------------|---------------------------------------------------------|----------------------------------------------|---------------------------------------|-----------------------------------|------------|-------------|------------|---------------------------------------|----------------------------------------------------------------------------------------------------|-------------|-------------------------|-------------------------|-------------------------|-------|---------------|--------------------------|-------|-----|--|---------|--|--|
| 2020-1학기                                 |                                                 |                                                         |                                              |                                       | 접속현황                              | √ 1/1      | ∠÷<br>✓ 1/1 | →<br>√ 1/1 | 4 <del>1,</del><br>✓ 1/1              | → <del>~</del><br>✓ 2/2                                                                                                    | •÷<br>✓ 1/1 | √ <del>~</del><br>✓ 2/2 | o <del>∵</del><br>✓ 1/1 | 9 <del>:</del><br>✓ 2/2 | ✓ 2/2 | -11÷<br>✓ 2/2 | 12 <del>4</del><br>✓ 2/2 | · 0/1 |     |  |         |  |  |
| <b>태이터베이스(03) ♥</b><br>월56수56<br>→ 강의계획서 | €<br>1 Ť                                        | 2 m                                                     | -1<br>〕<br>3 주                               | ●<br>4 주                              | (ک<br>ج                           | ●<br>6 주   | ►<br>7 주    | (ک<br>۹ ۳  | 2020, 02, 28 ~ 2020, 03, 05           | ●<br>14주<br>✔ 2/2                                                                                                    |             |                         |                         |                         |       |               |                          |       |     |  |         |  |  |
| ▶ 온라인강의<br>▶ 공지사항                        | ✓ 1<br>()                                       | <ul> <li>✓1</li> <li>●</li> <li>●</li> <li>●</li> </ul> | <ul> <li>✓1</li> <li>●</li> <li>■</li> </ul> | <ul> <li>✓1</li> <li>(0.7)</li> </ul> | <ul> <li>✓1</li> <li>●</li> </ul> | ✓ 1        | ✓1          | ✓1         | 0 0 0 0 0 0 0<br>28 29 01 02 03 04 05 |                                                                                                    | 시 강의:       | 소개                      |                         |                         |       |               |                          |       |     |  | 5       |  |  |
| ▶ 질의용답<br>▶ 강의자료<br>▶ 충석                 | 10 주 11 주 12 주 13 주 14 주<br>✓ 1 ✓ 1 ✓ 1 ✓ 1 ✓ 1 |                                                         |                                              |                                       |                                   |            |             |            | 진행활동                                  | <ul> <li>학습기간: 2019.09.02 오선 12:00 ~ 2019.09.11 오후 11:59</li> <li>학습내역: 기간내 학습시간 / 기간외 학습시간 / 출석인정시간</li> <li>1주차 강의소개</li> </ul> |             |                         |                         |                         |       |               |                          |       |     |  | が<br>計7 |  |  |
| ▶ 과제                                     | 📢 공지사항                                          |                                                         |                                              | 조회할 자료가 없습니다                          | 100% 20분13초 / 0초 / 19분52초         |            |             |            |                                       |                                                                                                    |             |                         |                         |                         |       |               |                          |       |     |  |         |  |  |

원하는 주의 수강을 눌러 [학습하기]버튼을 눌러 수강을 시작합니다.

# #수강

사이버강의는 언제든 다시 들을 수 있습니다. 다만 출석 인정 기한을 넘어서 수강을 하였다면 [지각]으로 처리가 되고, 아예 듣지 않았을 경우엔 [결석]으로 처리가 됩니다.

강의를 다 들으신 후 오른쪽 하단의 출석(종료)버튼을 눌러주세요

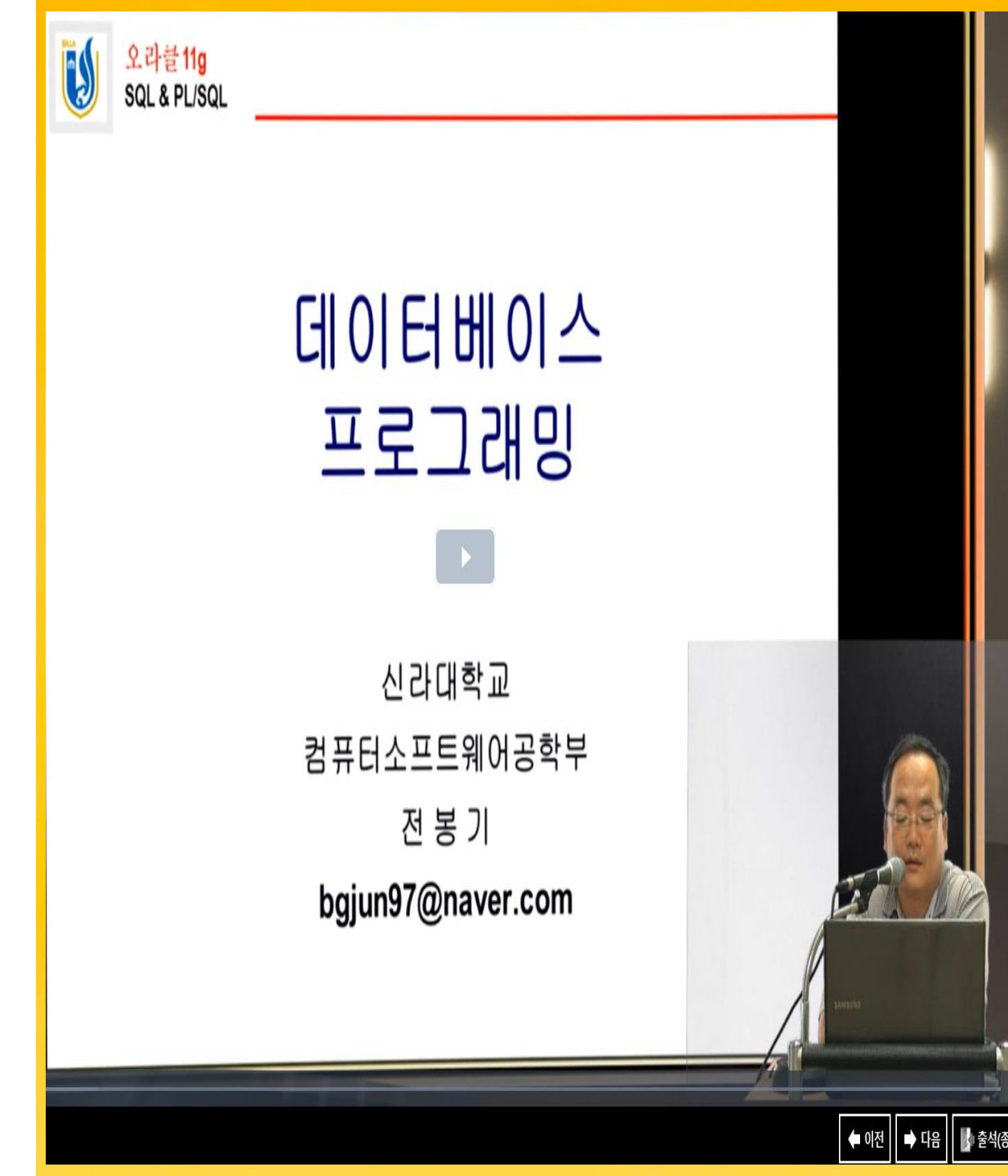